# Инструкция по работе с Системой быстрых платежей (СБП b2b)

## 1. Подключение/ Регистрация

Для работы по СБП в Системе ДБО «Клиент-Банк» (iBank2) юридическому лицу требуется:

Отправить запрос на подключение Модуля СБП письмом в свободной форме по Системе ДБО «Клиент-Банк». После исполнения запроса на подключение модуля СБП повторно авторизоваться под своей учетной записью и пройти процесс регистрации в СБП.

Для регистрации в СБП, в Системе ДБО «Клиент-Банк» (iBank2) в меню «СБП настройка» нужно нажать на кнопку «Регистрация в СБП»:

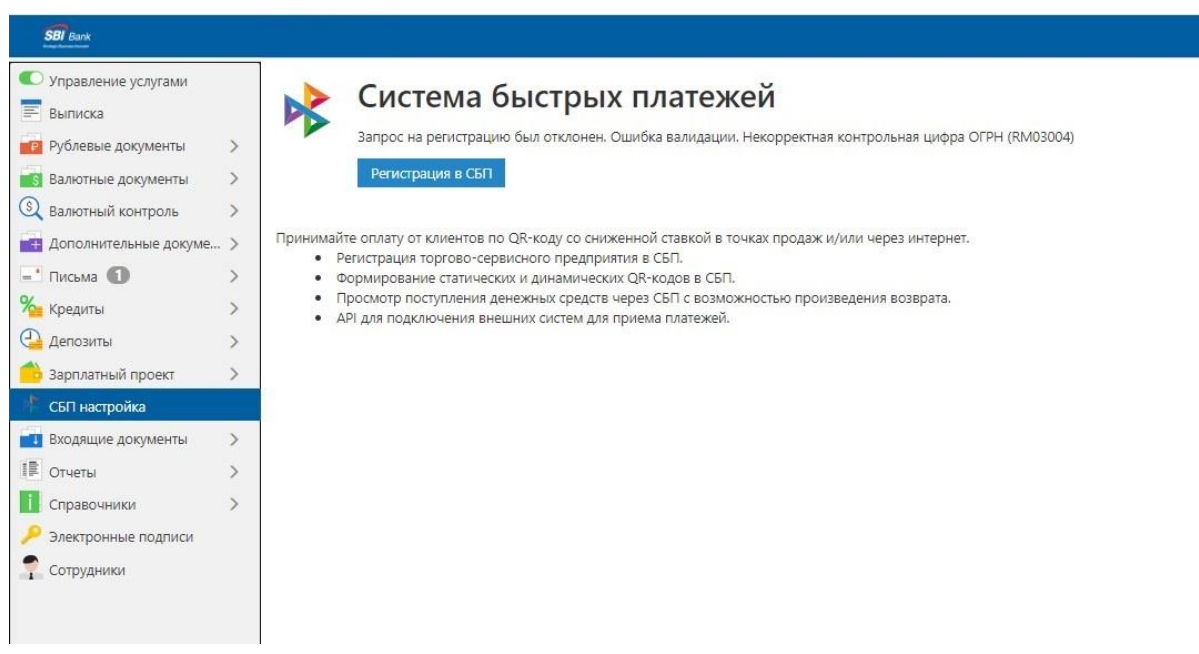

Получить Уведомление на экране «Запрос на регистрацию предприятия в СБП принят в работу и будет выполнен в течение 10 минут»:

| <ul> <li>Управление услугами</li> <li>Выписка</li> <li>Рублевые документы</li> <li>Валютные документы</li> </ul>      | > > >                                   | Система быстрых платежей<br>запрос на регистрацию был отклонен. Ошибка валидации. Некорректная контрольная цифра ОГРН (RM03004)<br>Регистрация в СБП                                                                                                    |
|----------------------------------------------------------------------------------------------------|-----------------------------------------|----------------------------------------------------------------------------------------------------|
| Дополнительные докуме.                                                                                                | . x 1<br>>                              | Принимайте оплату от клиентов по QR-коду со сниженной ставкой в точках продаж и/или через интернет.<br>• Регистрация торгово-сервисного предприятия в СБП.<br>• Формирование статических и динамических QR-кодов в СБП.<br>• Просмотр поступления денежных средств через СБП с возможностью произведения возврата. |
| а Кредиты<br>Депозиты<br>Зарплатный проект                                                                            | >                                       | <ul> <li>АРІ для подключения внешних систем для приема платежей.</li> </ul>                                                                                                    |
| Кредиты<br>Эдепозиты<br>Зарплатный проект<br>СБГІ настройка<br>Входящие документы                                     | >                                       | <ul> <li>АРІ для подключения внешних систем для приема платежей.</li> </ul>                                                                                                    |
| Кредиты<br>Депозиты<br>Зарплатный проект<br>СБП настройка<br>Входящие документы<br>Отчеты                             | × > > > > > > > > > > > > > > > > > > > | <ul> <li>АРІ для подключения внешних систем для приема платежей.</li> <li>Уведомление</li> </ul>                                                                                                    |
| Кредиты<br>Депозиты<br>Зарплатный проект<br>СБП настройка<br>Входящие документы<br>Отчеты<br>Справочники              | * * *                                   | <ul> <li>АРІ для подключения внешних систем для приема платежей.</li> <li>Уведомление</li> <li>Запрос на регистрацию предприятия в СБП принят в работу и будет</li> </ul>                                                                                                    |
| Кредиты<br>Депозиты<br>Зарплатный проект<br>СБП настройка<br>Входящие документы<br>Справочники<br>Электронные подписи | ~ ~ ~ ~                                 | <ul> <li>АРІ для подключения внешних систем для приема платежей.</li> <li>Уведомление</li> <li>Запрос на регистрацию предприятия в СБП принят в работу и будет<br/>выполнен в течение 10 минут</li> </ul>                                                                                                    |

Подождать 10 минут и обновить страницу. После успешной регистрации появляется пункт меню «СБП В2В».

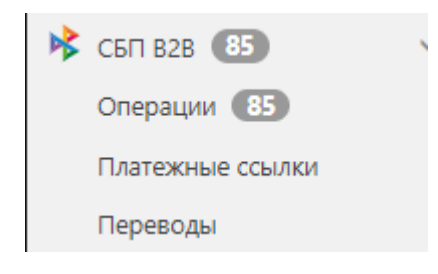

# 2. Генерация QR кода для оплаты контрагентом

Внимание! Для генерации QR кода юридическое лицо должно быть зарегистрировано в СБП. (см. п.1)

Для генерации QR кода нужно нажать «СБП В2В»:

| SBI Bank                                                                                                    |             |                 |                                     |                                 |                           |  |
|----------------------------------------------------------------------------------------------------|-------------|-----------------|-------------------------------------|---------------------------------|---------------------------|--|
| <ul> <li>Управление услугами</li> <li>Выписка</li> </ul>                                                                     | C           | Чета На рублевь | их счетах На счетах в долларах На с | 88 3 ×                          | — Последние сеансы работы |  |
| <ul> <li>учитевые документы</li> <li>Валютные документы</li> <li>Валютный контроль</li> <li>Дополнительные докуме</li> </ul> | ><br>><br>> | Расчетный счет  | <b>Расчетный счет '</b><br>0,00 Р   | <b>Текущий счет</b> '<br>0,00 s | Транзитный счет<br>0,00 s |  |
| — Письма<br>% Кредиты                                                                                                    | ><br>>      |                 |                                     | ••                              |                           |  |
| <ul> <li>Депозиты</li> <li>Зарплатный проект</li> <li>СБП В2В (85)</li> </ul>                                                | ><br>>      | рбытия поиск    |                                     |                                 | Q 🕒 Создать платеж 💉      |  |
| <ul> <li>Корт в2С</li> <li>СБП настройка</li> </ul>                                                                          | >           | Все На подпись  | В обработке Отклоненные             | Входящие                        | Неделя                    |  |
| <ul> <li>Входящие документы</li> <li>Отчеты</li> </ul>                                                                       | ><br>>      |                 |                                     |                                 |                           |  |
| Справочники<br>Мониторинг                                                                                                    | >           |                 |                                     |                                 |                           |  |
| Электронные подписи<br>Сотрудники                                                                                            |             |                 |                                     |                                 |                           |  |

В раскрывшемся меню выбрать «Платежные ссылки»:

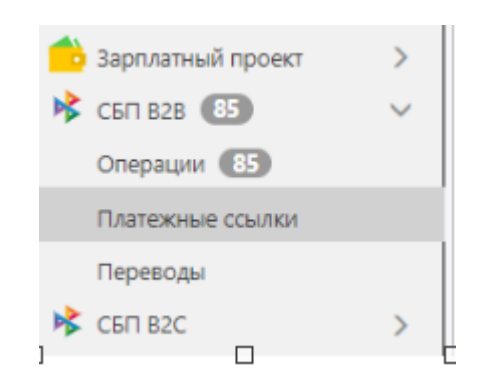

Нажать кнопку «Новый»:

| SBT Bank                               |   |                                                  |                      |                       |
|----------------------------------------|---|--------------------------------------------------|----------------------|-----------------------|
| С Управление услугами                  |   | 🕂 Новый 🥂 Обновить 🍥 Настройки СБП               |                      |                       |
| 📧 выписка                              |   |                                                  |                      |                       |
| 💼 Рублевые документы                   | > | А зовые ссылки Многоразовые ссылки               |                      |                       |
| Валютные документы                     | > | 0.000                                            | Получить             |                       |
| 🕄 Валютный контроль                    | > | Последние 30 дней с 09.06.2024 📰 по 08.07.2024 🕎 |                      |                       |
| Дополнительные докуме                  | > |                                                  |                      |                       |
| <ul> <li>Письма</li> <li>97</li> </ul> | 2 | D Data TCD                                       | Суляма Назначение    | Действует во Статус   |
| Кредиты                                | 2 |                                                  | symmetric management | planeta yet no energe |
| депозиты                               | ~ |                                                  |                      |                       |
|                                        | 0 |                                                  |                      |                       |
| Onepaular C3                           |   |                                                  |                      |                       |
| Платехоные ссылки                      |   |                                                  |                      |                       |
| Переводы                               |   |                                                  |                      |                       |
| K CEN B2C                              | > |                                                  |                      |                       |
| 😽 СБП настройка                        |   |                                                  |                      |                       |
| Входящие документы                     | > |                                                  |                      |                       |
| П Отчеты                               | > |                                                  |                      |                       |
| Справочники                            | > |                                                  |                      |                       |
| Мониторинг                             | > |                                                  |                      |                       |
| Электронные подписи                    |   |                                                  |                      |                       |
| Сотрудники                             |   |                                                  |                      |                       |

Заполнить форму на экране и нажать кнопку «Сохранить».

Есть возможность выбора типа ссылки: Одноразовая или Многоразовая.

| SBI Bank                       |                             |      |                       |
|--------------------------------|-----------------------------|------|-----------------------|
| К Вернуться к списку Сохранить |                             |      |                       |
| Регистрация платежно           | ой ссылки                   |      | сбп<br>сигние вистрик |
| TCF                            | 1                           |      |                       |
| Счет зачисления                |                             |      |                       |
| Тип ссылки                     | Одноразовая Многоразовая    |      |                       |
| Сумма, руб                     | . 100 009.09                | (i)  |                       |
| Ставка НДС                     | 20% 10% 0% Без              | ндс  |                       |
| Сумма НДС, руб                 | . 16 668.18                 | (i)  |                       |
| Назначение платежа             | Цветы у дома, букет №5<br>а |      | (i)                   |
| Действует до                   |                             |      |                       |
| Идентификатор платежа          | 3                           | (i)  |                       |
| Ссылка для возврата            | 1                           |      | (1)                   |
| Статус: 🗗 Новый                |                             | Комм | ентарий клиента 🗇     |
| Подписи: 🗗 Нет                 |                             | Комм | ентарий банка 🗇       |

После нажатия на кнопку «Сохранить», на экране отобразится QR код:

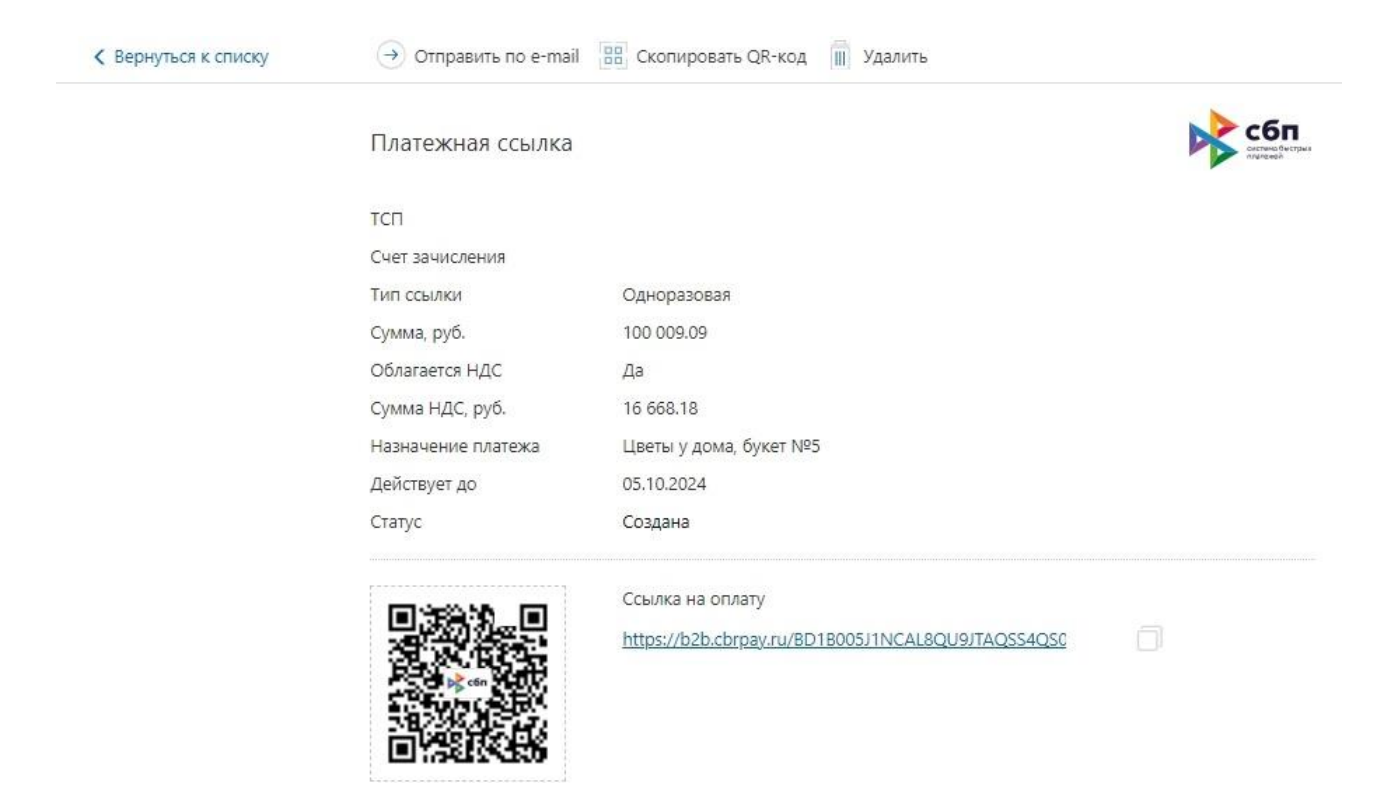

Для получения оплаты необходимо отправить ссылку контрагенту стандартными средствами Системы ДБО «Клиент-Банк» пункт меню «Отправить по e-mail».

Для возврата к главному экрану, нужно нажать кнопку «Вернуться к списку».

## 3. Перевод по ссылке полученной от контрагента

Внимание! Для переводов по ссылке юридическое лицо должно быть зарегистрировано в СБП. (см. п.1)

| уолевые документы ><br>алютные документы ><br>алютный контроль ><br>ополнительные докуме > | Расчетный счет | Расчетный счет '        | Текущий счет ' |                                  |  |
|--------------------------------------------------------------------------------------------|----------------|-------------------------|----------------|----------------------------------|--|
|                                                                                            |                | 0,00 P                  | 0,00 s         | <b>Транзитный счет</b><br>0,00 s |  |
| исьма ><br>редиты >                                                                        |                |                         |                |                                  |  |
| епозиты ><br>арплатный проект ><br>БП 828 (85)                                             | Србытия Поиск  |                         |                | Q 🕒 Создать платеж               |  |
| БП В2С ><br>БП настройка                                                                   | Все На подпись | В обработке Отклоненные | Входящие       | Неделя                           |  |
| ходящие документы >                                                                        |                |                         |                |                                  |  |
| правочники ><br>1ониторинг >                                                               |                |                         |                |                                  |  |
| лектронные подписи<br>отрудники                                                            |                |                         |                |                                  |  |

Для перевода по ссылке нужно нажать «СБП В2В»:

В раскрывшемся меню выбрать «Переводы»:

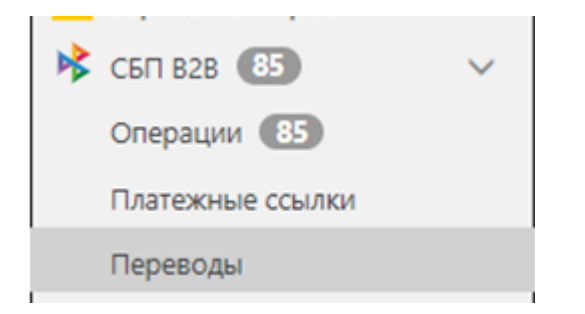

### Нажать кнопку «Новый»:

| SBI Bank               |                                                 |  |
|------------------------|-------------------------------------------------|--|
| 🔍 Управление услугами  | 🕂 Новый 🥂 Обновить 💿 Настройки СБП              |  |
| 📰 Выписка              |                                                 |  |
| 🧰 Рублевые документы   | Исполненные Контрагенты                         |  |
| Валютные документы     | Док ты любые * с 🔟 по 🕎 Обновить                |  |
| 🕄 Валютный контроль    |                                                 |  |
| правленительные докуме | дата сумма получатель назначение платежа статус |  |
| - Письма               |                                                 |  |
| 🄏 Кредиты              |                                                 |  |
| 🕘 Депозиты             |                                                 |  |
| 👶 Зарплатный проект    |                                                 |  |
| 🗚 СБП В28 🚯            |                                                 |  |
| Операции 🚯             |                                                 |  |
| Платежные ссылки       |                                                 |  |
| Переводы               |                                                 |  |
| 😽 СБП В2С              |                                                 |  |
| СБП настройка          |                                                 |  |
| Входящие документы     |                                                 |  |

### Ввести ссылку и нажать кнопку «Продолжить»:

| SBI Bank              |        |          |          |       |                                   |    |                    |        |
|-----------------------|--------|----------|----------|-------|-----------------------------------|----|--------------------|--------|
| О Управление услугами | 7      | Новый    | 🔿 Обнов  | ить С | <ul> <li>Настройки СБП</li> </ul> |    |                    |        |
| Выписка               |        |          |          |       |                                   |    |                    |        |
| 📴 Рублевые документы  | >      | Рабочие  | Исполнен | ные   | Контрагенты                       |    |                    |        |
| 🖪 Валютные документы  | >      | окументы | любые    | * c   | по                                |    | Обновить           |        |
| 🔾 Валютный контроль   | >      |          |          |       |                                   |    |                    |        |
| Дополнительные докуме | > -    |          | Дата 🗸   |       | Сумма Получатель                  |    | Назначение платежа | Статус |
| * Письма              | >      |          |          |       |                                   |    |                    |        |
| 🖌 Кредиты             | >      |          |          |       |                                   |    |                    |        |
| 🔰 Депозиты            | >      |          |          |       |                                   |    |                    |        |
| варплатный проект     | >      |          |          | Но    | овый перевод                      |    |                    | ×      |
| 🕻 СБП 828 🕕           | $\sim$ |          |          |       |                                   |    |                    |        |
| Операции 匪            |        |          |          | Вв    | зедите ссылку                     |    |                    | D      |
| Платежные ссылки      |        |          |          | -     |                                   |    |                    |        |
|                       |        |          |          |       |                                   |    | Продолжить         | Отмена |
| 🕻 СБП В2С             | >      |          |          |       |                                   | 50 |                    |        |
| СБП настройка         |        |          |          |       |                                   |    |                    |        |
| 🚺 Входящие документы  | >      |          |          |       |                                   |    |                    |        |
| 🖹 Отчеты              | >      |          |          |       |                                   |    |                    |        |
| Справочники           | >      |          |          |       |                                   |    |                    |        |

В открывшейся форме проверяем реквизиты платежа, если все верно нажимаем на кнопку «Оплатить»:

| SBI Bank             |                    |                        |                       |
|----------------------|--------------------|------------------------|-----------------------|
| К Вернуться к списку | 📿 Оплатить         |                        |                       |
|                      | Пера стол или      | I ИП через СБП         | сбл                   |
|                      | Счет списания      |                        |                       |
|                      | Сумма, руб.        | 100 009.09             |                       |
|                      | Сумма НДС, руб.    | 16 668.18              |                       |
|                      | Назначение платежа | Цветы у дома, букет №5 |                       |
|                      | Получатель         |                        |                       |
|                      | инн                |                        |                       |
|                      | тсп                |                        |                       |
|                      | Банк               | Эс-Би-Ай Банк          |                       |
|                      | Статус: 🗗 Новый    |                        | Комментарий клиента 🗗 |
|                      | Подписи: 🗗 Нет     |                        | Комментарий банка 🗇   |

В случае успешного платежа на экране отражается статус «Перевод выполнен»:

| С Вернуться к списку | Распечатать 🕅            |                                |                                                   |   |
|----------------------|--------------------------|--------------------------------|---------------------------------------------------|---|
|                      | Перевод ЮЛ или И         | П через СБП                    | c6n                                               |   |
|                      | Счет списания            |                                |                                                   |   |
|                      | Сумма, руб.              | 100 009.09                     |                                                   |   |
|                      | Сумма НДС, руб.          | 16 668.18                      |                                                   |   |
|                      | Назначение платежа       | Цветы у дома; букет №5         |                                                   |   |
|                      | Получатель<br>ИНН<br>ТСП |                                | Перевод выполнен     тсп:                         | × |
|                      | Банк                     | Эс-Би-Ай Банк                  | Получатель:<br>Назначение: Цветы у дома, букет №5 |   |
|                      | Время операции СБП       | 08.07.2024 10:52:09 GMT+03:00  | Сумма: 100 009.09 руб.<br>НДС: 16 668.18 руб.     |   |
|                      | ID операции в СБП        | A41900752108270100000200112907 |                                                   |   |
|                      |                          |                                | Сбп                                               |   |
|                      | Статус: ОГ Исполнен      |                                | KO                                                |   |

Нажимаем кнопку «ОК». Нажимаем кнопку «Вернутся к списку».

В случае получения статуса «Отвергнут» нужно обратиться в Банк.

В случае получения статуса «В обработке» более 3-х минут нужно обратиться в Банк.

## 4. Проверка статуса платежа в истории

| SBI Bank                                                                                                    |         |                   |                                                                   |                                          |                            |                         |
|----------------------------------------------------------------------------------------------------|---------|-------------------|-------------------------------------------------------------------|------------------------------------------|----------------------------|-------------------------|
| <ul> <li>Управление услугами</li> <li>Выписка</li> <li>Рублевые документы</li> <li>Валютные документы</li> <li>Валютный контроль</li> </ul> | > > > > | Счета На рублевых | с счетах на счетах в долларах на сч<br>Расчетный счет *<br>О,оо Р | етах в йенах<br>Текущий счет '<br>0,00 s | в транзитный счет<br>Осо s | Боследние сеансы работы |
| Дополнительные докуме                                                                                                    | >       |                   |                                                                   |                                          |                            |                         |
| <ul> <li>Письма</li> <li>Крелиты</li> </ul>                                                                                                 |         |                   |                                                                   |                                          |                            |                         |
| Депозиты                                                                                                    | >       |                   |                                                                   | • •                                      |                            |                         |
| Зарплатный проект                                                                                                    | >       |                   |                                                                   |                                          |                            |                         |
| 🕏 сбП В2В 💽 <                                                                                                    | _       | Берентия Поиск    |                                                                   |                                          | Q (+) Создать платеж       |                         |
| К СБП В2С                                                                                                    | >       | Все На подпись    | В обработке Отклоненные                                           | Входящие                                 | Неделя                     |                         |
| СБП настройка                                                                                                    |         |                   |                                                                   |                                          |                            |                         |
| 💶 Входящие документы                                                                                                    | >       |                   |                                                                   |                                          |                            |                         |
| 🖡 Отчеты                                                                                                    | >       |                   |                                                                   |                                          |                            |                         |
| 🚺 Справочники                                                                                                    | >       |                   |                                                                   |                                          |                            |                         |
| Мониторинг                                                                                                    | >       |                   |                                                                   |                                          |                            |                         |
| 🔑 Электронные подписи                                                                                                    |         |                   |                                                                   |                                          |                            |                         |
| 📍 Сотрудники                                                                                                    |         |                   |                                                                   |                                          |                            |                         |

Для проверки статуса платежа нужно нажать «СБП В2В»:

В раскрывшемся меню выбрать «Операции»:

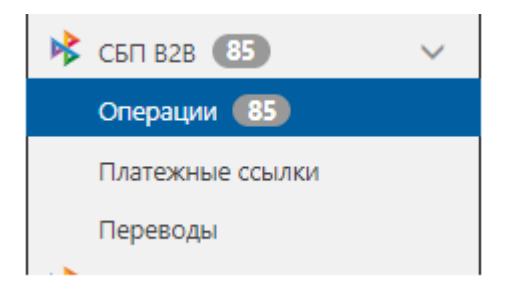

Выбрать период и получить информацию по операциям в выбранный период и нажать кнопку «Получить»:

| SBI Bank                |   |                         |                 |          |            |                    |        |  |
|-------------------------|---|-------------------------|-----------------|----------|------------|--------------------|--------|--|
| 🜑 Управление услугами   |   | 🔿 Обновить 🙆 Настр      | оойки СБП       |          |            |                    |        |  |
| 📰 Выписка               |   | Depido a c 05 07 2024 🗐 | DO 08 07 2024 E | Полина   |            |                    |        |  |
| Рублевые документы      | > | Период с 05.07.2024     | 10 00.07.2024   | Получины |            |                    |        |  |
| i Валютные документы    | > | Дата операции           | Зачислено       | Списано  | Контрагент | Назначение платежа | Статус |  |
| 🔇 Валютный контроль     | > |                         |                 |          |            |                    |        |  |
| 📑 Дополнительные докуме | > |                         |                 |          |            |                    |        |  |
| - Письма                | > |                         |                 |          |            |                    |        |  |
| 隆 Кредиты               | > |                         |                 |          |            |                    |        |  |
| 🕒 Депозиты              | > |                         |                 |          |            |                    |        |  |
| 👶 Зарплатный проект     | > |                         |                 |          |            |                    |        |  |
| 🔖 сбп в2в 🚯             | ~ |                         |                 |          |            |                    |        |  |
| Операции (85)           |   |                         |                 |          |            |                    |        |  |
| Платежные ссылки        |   |                         |                 |          |            |                    |        |  |
| Переводы                |   |                         |                 |          |            |                    |        |  |
| 隊 СБП В2С               | > |                         |                 |          |            |                    |        |  |
| 隊 СБП настройка         |   |                         |                 |          |            |                    |        |  |